# COMPUTERIA SOLOTHURN

## Windows Explorer

### Zusammenfassung

Der Windows Explorer ist die universelle Schnittstelle in Windows. Er ist ähnlich wichtig für den PC-Benutzer wie der Sauerstoff für den Menschen. Ohne ihn geht gar nichts. Hier ein paar seiner wichtigsten Aufgaben:

- Darstellung des Desktops, der Programmliste und der Kacheln.
- Ordner oder Dateien erstellen, öffnen, kopieren, löschen, sortieren, umbenennen.
- Anwendungen und Verknüpfungen erstellen und öffnen.
- Ein attraktives Hintergrundbild anzeigen.

Dieses Merkblatt behandelt die folgenden Explorer-Themen:

- Die ersten Schritte, um den Desktop eines neuen PCs nützlich einzurichten.
- Wie Verknüpfungen dem Benutzer das Leben leichter machen können.
- Die vielen Anwendungen der rechten Maustaste.

## 1. Der Desktop des neuen PCs

Der Desktop eines neuen PCs sieht total langweilig und unnütz aus. Mit ein paar Handgriffen kann man ihn nützlich und attraktiv gestalten, z.B. so:

- Die Windows-Taste drücken, dann Einstellungen / Personalisierung / Designs / Desktopymboleinstellungen klicken.
- Die Kästchen Computer und Benutzerdateien klicken, dann den Rahmen schliessen.

Jetzt sieht man auf dem Desktop zwei neue Symbole:

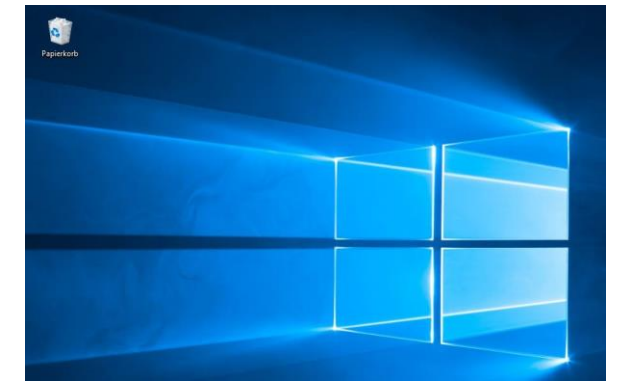

- *Dieser PC*. Mit ihm bekommt man einen guten Überblick über alle Laufwerke und Ordner.
- *PMuster* (z.B.). Mit diesem Symbol öffnet man seine sämtlichen Bibliotheken, also Dokumente, Bilder, Musik etc.

Um ein hübsches Hintergrundbild anzuzeigen, klickt man mit der **rechten Maustaste** auf irgend ein Bild, dann mit der linken Maustaste auf die Zeile *Als Desktophintergrund festlegen*. Das Bild sollte im Querformat sein.

## 2. Verknüpfungen

Viele Desktopsymbole haben in der unteren linken Ecke einen geschweiften Pfeil. Der Pfeil bedeutet, dass es sich beim Symbol um eine **Verknüpfung** auf etwas anderes handelt: Auf ein Programm, einen Ordner, eine Datei. Man könnte es auch eine Abkürzung nennen.

Verknüpfungen können gefahrlos gelöscht werden, wie man auch einen Wegweiser gefahrlos löschen kann. Man kann sie leicht wiederherstellen.

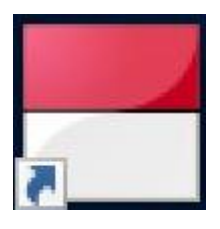

Beispiel: Um die Verknüpfung für Solothurn Tax neu herzustellen, geht man so vor:

- 1. Die Windows-Taste drücken.
- 2. In der Programmliste ganz links bis zum Buchstaben S fahren.
- 3. Den Ordner Solothurn Tax öffnen.
- 4. Das Symbol *Solothurn Tax* mit der Maus auf den Desktop ziehen. Oder: Auf die Zeile *An Start anheften* klicken, um eine Kachel zu erzeugen.

Man kann auch leicht seine eigenen Verknüpfungen herstellen. Hier ein paar Beispiele:

#### Verknüpfung mit einer Internetseite

- 1. Auf dem Desktop eine leere Stelle mit der rechten Maustaste klicken.
- 2. Neu klicken, dann Verknüpfung.
- 3. Im Feld <u>www.sbb.ch</u> tippen, dann Weiter.
- 4. Den Namen tippen, z.B. SBB, dann Fertigstellen klicken.

#### Verknüpfung mit einem Ordner

- 1. Mit Explorer zum gewünschten Ordner navigieren.
- 2. Den gewünschten Ordner der **rechten Maustaste** auf den Desktop ziehen und dort fallen lassen.
- 3. Verknüpfung hier erstellen klicken.

Diese Methode ist nützlich, um im Schnellzugriff einen Ordner zu öffnen, den man häufig benützt, z.B. seine Steuerunterlagen.

#### Verknüpfung mit einer Datei

- 4. Mit Explorer zur gewünschten Datei navigieren.
- 5. Die gewünschten Datei der **rechten Maustaste** auf den Desktop ziehen und dort fallen lassen.
- 6. Verknüpfung hier erstellen klicken.

Diese Methode ist nützlich, um im Schnellzugriff eine Datei zu öffnen, die man aktuell bearbeitet, z.B. seine Memoiren. Die Datei bleibt in der Ordnerstruktur eingebettet, aber sie ist stets auf dem Desktop sichtbar.